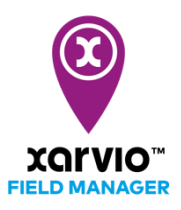

## Tábla feltöltés shape fájlokkal

Ezzel az opcióval az összes tábla egyszerre feltölthető a xarvio FIELD MANAGER alkalmazásba a meglévő táblák shape fájljainak felhasználásával. Egyszerűen töltsd fel a fájlokat bármelyik támogatott formátumban, hogy segítségükkel hozzáadhasd a tábláidat a gazdaságodhoz.

- Miután beléptél a FIELD MANAGER programba, kattints az Tábla hozzáadása menüpontra az Állapot menüpontban.
- A felugró képernyőn válaszd a **Táblák feltöltése** lehetőséget.

|                                                                                                    | Adj meg táblákat                                                                         | >                                                       |
|----------------------------------------------------------------------------------------------------|------------------------------------------------------------------------------------------|---------------------------------------------------------|
| \$<br>\$<br>\$<br>2                                                                                  | .SHP .KMZ .KML .GML                                                                      | ₹                                                       |
| Kijelölés vagy rajzolá<br>- Automatikusan felismert tábla<br>kijelölése<br>- Táblák egyéni rajzolása | s Táblák feltöltése<br>ik Adj meg több táblát egyszerre -<br>táblahatárfájlok feltöltése | MyJohnDeere-ből<br>Táblák importálása a MyJohnDeere-ből |

Shape/határfájlok kötelezőek! Ha egy fájl sérült, akkor hibaüzenetet kapsz. A hiba kijavításához kérjük, szerkeszd manuálisan a táblák határait.

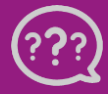

Kérdésed van? Lépj kapcsolatba velünk! Telefon: +36 1 701 6579 Email: hungary@xarvio.info © 2021

| Táblák feltöltése                                                                                                 |                                                                                                    |                                                                                                    |  |  |  |  |
|----------------------------------------------------------------------------------------------------|----------------------------------------------------------------------------------------------------|----------------------------------------------------------------------------------------------------|--|--|--|--|
|                                                                                                    |                                                                                                    |                                                                                                    |  |  |  |  |
|                                                                                                    |                                                                                                    |                                                                                                    |  |  |  |  |
| Faltälthető fállak                                                                                                |                                                                                                    |                                                                                                    |  |  |  |  |
|                                                                                                    |                                                                                                    |                                                                                                    |  |  |  |  |
|                                                                                                    | Az shp fájlok a táblahatárokat tartalmazzák, a dbf<br>fájlok a tábla tulajdonságait, a prj fájlok<br>térképvetületeket. Csak shp fájlok kötelezőek. | Ezek a fájlok egy fájlban tartalmazzák a<br>táblahatárokat, a táblaneveket és a<br>térképvetületeket. |  |  |  |  |
| Keresd meg a fájlokat<br>vagy egyszerűen húzd át a fájlokat ide                                                   |                                                                                                    |                                                                                                    |  |  |  |  |
| Megakadtál? Küldd el a fájlokat, segítünk!<br>Vedd fel velünk a kapcsolatot: hungary@xarvio.info vagy 70/501 0174 |                                                                                                    |                                                                                                    |  |  |  |  |

- 1. Behúzhatod ide a fájlokat, vagy kattints a **Keresd meg a fájlokat** menüpontra a fájlok kiválasztásához és feltöltéséhez.
- 2. Ha támogatásra van szükséged, forduljon hozzánk. Szívesen segítünk.
  - A fájlok feltöltése után kattints a **Táblák átnézése** menüpontra a táblák létrehozásának megerősítéséhez.

|    |                 | Táblák feltöltése                                                                                                 |       | ×               |
|----|-----------------|----------------------------------------------------------------------------------------------------|-------|-----------------|
|    |                 | Keresd meg a fájlokat<br>vagy egyszerűen húzd át a fájlokat ide                                                   |       |                 |
| Fa | Fájlnév         |                                                                                                    | Típus |                 |
| c  | cs-4_2-20210217 |                                                                                                    | .SHP  |                 |
|    |                 | Megakadtál? Küldd el a fájlokat, segítünk!<br>Vedd fel velünk a kapcsolatot: hungary@xarvio.info vagy 70/501 0174 |       |                 |
|    |                 |                                                                                                    |       |                 |
|    |                 |                                                                                                    |       | Táblák átnézése |

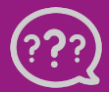

Kérdésed van? Lépj kapcsolatba velünk! Telefon: +36 1 701 6579 Email: hungary@xarvio.info © 2021 • A következő képernyőn megjelenik a feltöltött mezők listája.

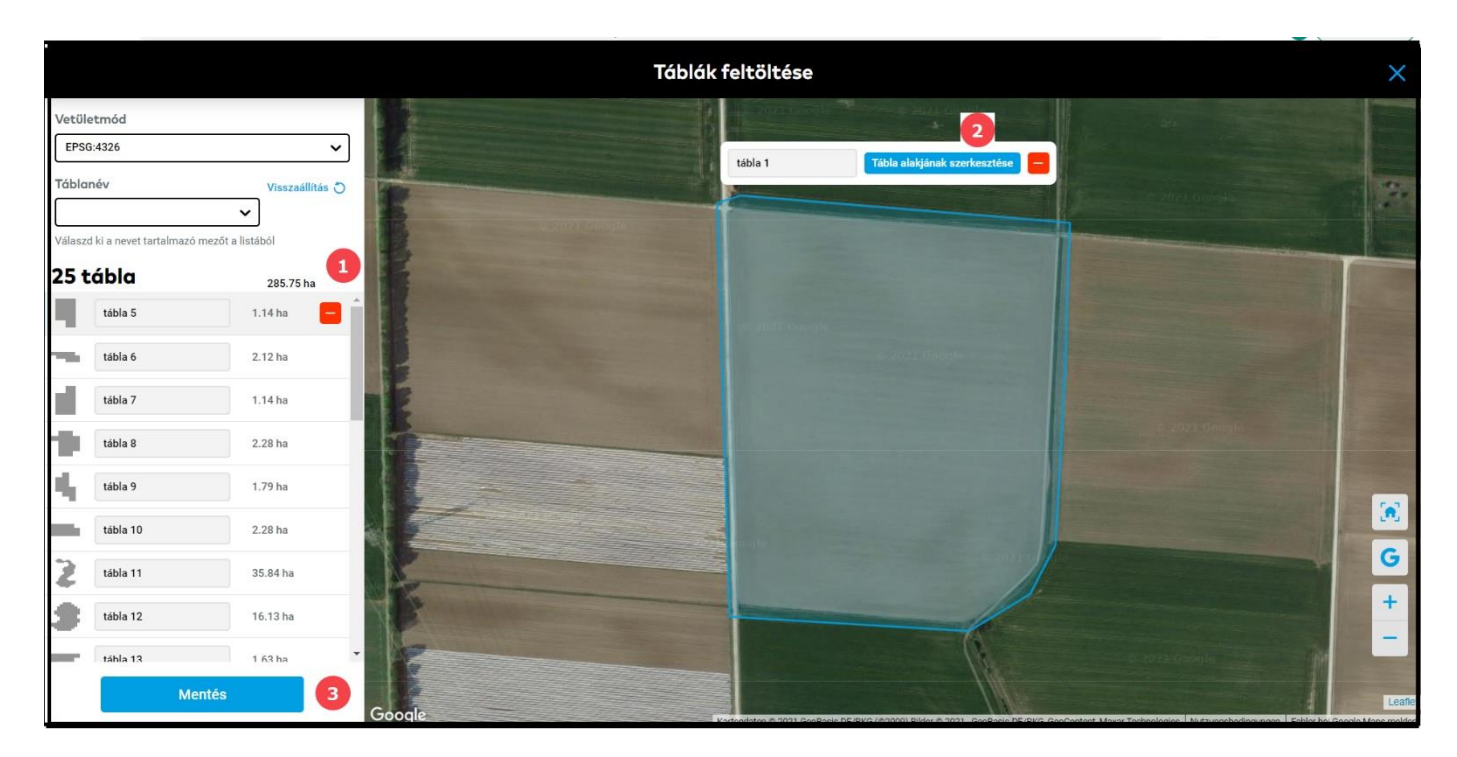

1. Megadhatod a tábla nevét, vagy szükség esetén eltávolíthatod a táblát a kiválasztásból.

2. Kattints a **Tábla határainak szerkesztése** menüpontra a tábla határainak szerkesztéséhez.

3. Ha elkészültél, kattints a **Mentés** menüpontra, és a mezők készen állnak a kultúrnövény hozzáadására.

| Heves megyei próbaüzem - Administrator | Állapot Feladatok Időjárás Jegyz                                               | etek Idővonal Elemzés Webshop                                                  |        | Értesítések Ügyfélszolgálat |
|----------------------------------------|--------------------------------------------------------------------------------|--------------------------------------------------------------------------------|--------|-----------------------------|
| Állapot                                | Homok Nagy 1/4                                                                 |                                                                                |        | A Ballinger                 |
| 🛑 2 táblához tartozik javaslat         | <b>10.21</b><br>ha                                                             |                                                                                |        |                             |
| ÖSSZES 22 JAVASLAT 2 ÜRES 13           | Tábla átnevezése Tábla alakjának                                               | szerkesztése                                                                   | 1      |                             |
| WI 0163                                | ldőjárás és klíma                                                              |                                                                                |        |                             |
| Dinnyecsárda mögött<br>6,43 ha         | Ma hét<br>13°/-1° 14°/-1°                                                      | kedd         sze           15°/-2°         15°/0°                              |        |                             |
| Fekete elöl (10ha)<br>10,21 ha         | <ul> <li>♦ 0 mm</li> <li>♦ 0 mm</li> <li>♦ 3 km/h</li> <li>♦ 3 km/h</li> </ul> | <ul> <li>♦ 0 mm</li> <li>♦ 0 mm</li> <li>Э 3 km/h</li> <li>▲ 2 km/h</li> </ul> |        |                             |
| Fekete kicsi I.<br>2,62 ha             |                                                                                | Örerere inseret (0)                                                            |        |                             |
| Holdbéli táj<br>5,41 ha                |                                                                                | Usszes jegyzet (U) -7                                                          |        |                             |
| Homok hátul sarok<br>7,4 ha            | Segítség a határszemléhez                                                      |                                                                                |        |                             |
| Homok Nagy 1/4                         | Uj jegyzet →                                                                   |                                                                                |        | G                           |
| Homok nagy 2/4<br>37,57 ha             | Táblakezelés<br>Favedi zónák                                                   | Zónák hozzáadása                                                               |        | +                           |
| Homok nagy 3/4                         |                                                                                | 20hux h022uuuusu                                                               |        |                             |
| Táblák hozzáadása                      | A-B vezérvonal<br>Kultúrnöv                                                    | Új A-B vezérvonal                                                              | Goople | Leaf                        |

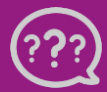

Kérdésed van? Lépj kapcsolatba velünk! Telefon: +36 1 701 6579 Email: hungary@xarvio.info © 2021